# **SIEMENS**

# WinCC OA 3.14 如何组态 ULC UX 客户端

**Getting-started** 

Edition (2017 年 06 月)

摘 要 从 WinCC OA V3.14 及以上版本,开始支持新的 WinCC OA 客户端 ULC UX。本文 介绍 WinCC OA 组态 ULC UX 客户端的具体方法、注意事项,以及如何使用多个 Web Servers 组态负载平衡等。

关键词 WinCC OA、ULC UX、客户端、组态、负载平衡

Key Words WinCC OA, ULC UX, Client, Configuration, Load Balancing

## 目 录

| 1 | ULC UX 基本介绍                | 4 |
|---|----------------------------|---|
| 2 | ULC UX 组态方法                | 4 |
|   | 2.1 组态步骤                   | 4 |
|   | 2.2 推荐部署场景                 | 6 |
| 3 | ULC UX 负载平衡                | 6 |
|   | 3.1 基本介绍                   | 6 |
|   | 3.2 两个 Web Servers 的负载平衡示例 | 7 |

## 1 ULC UX 基本介绍

ULC UX 是基于 VNC 技术(远程控制工具软件)的 WinCC OA UI 客户端。除了 WinCC OA UI(基于 Windows 和 Linux 系统的标准 UI)、WinCC OA Web Client、ULC (Ultralight Client)之外,ULC UX 是又一新的选择。

与 Ultralight Client 相比, ULC UX 能够使用使用现存的工程画面,而不需要额外的改动。ULC UX 提供了与标准 UI 更好的兼容性,参考帮助文档中的"[Add-ons] \ [ULC UX] \ [Restritions]"章节,可以找到使用 ULC UX 的受限内容。

使用 ULC UX 的好处如下:

- 1、不需要在客户端安装软件或插件。
- 2、支持使用 SSL 加密的安全通信。
- 3、实现使用 SSO 的用户管理。
- 4、使用 WinCC OA 画面时,不需要改动现存的 Control 脚本。

关于 ULC UX 的安装需求,请参考帮助文档中的"[Add-ons] \ [ULC UX] \

[Requirements & Installation]"章节。以下示例内容在 WinCC OA 3.14 版本上测试通过。

### 2 ULC UX 组态方法

2.1 组态步骤

- 下面是 ULC UX 的组态要点,更加详细内容,请参见帮助文档。 1)创建一个新项目,或者打开现有的项目,启动该项目。
- 2) 添加一个 Control Manager 到 Console 中,输入参数 webclient\_http.ctl; 点击 OK 按钮

后, Control Manager 的状态正常显示为绿色。

3) 在项目的 config 文件中加入如下条目:

[httpServer]

uiArguments = "-p myPanel.pnl"

参数 uiArguments 用于定义初始画面,在 Gedi 中需要创建初始画面"myPanel.pnl"; 如果初始画面是拓扑模板中的用户登录画面,则设置 uiArguments 为"-p vision\login.pnl"。

Restricted

4) 重新启动在步骤 2 中创建的 Control Manager,则启动 WinCC OA Web Server,并加载 了步骤 3 中设置的参数。

5) 在浏览器(这里以 Firefox 浏览器为例) 中输入访问的地址, 使用如下格式:

http://<MyWebServerAddress>:<port>/data/ulc/start.html

例如: 在浏览器中输入访问地址 http://192.168.0.23/data/ulc/start.html, 打开 ULC UX 客户端, 如下图所示:

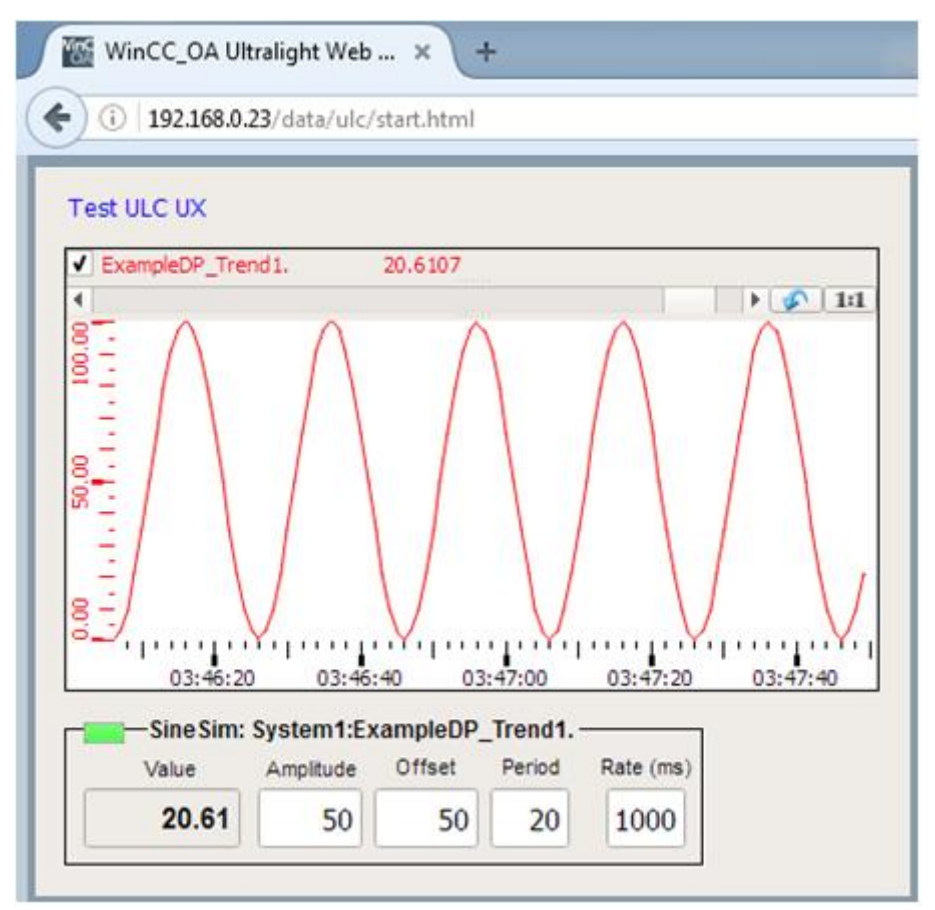

图 1 使用 Firefox 浏览器运行 ULC UX 客户端

需要注意以下几点:

1)在上述示例中,使用的是默认端口号 80(http)和 443(https);如果组态了自定义端 口号 5001,访问示例如下:

http://192.168.0.23:5001/data/ulc/start.html

2) 在浏览器中每启动一个新的 ULC UX 客户端,在 System Overview 中都会增加一个新的 UI,系统自动分配 UI 号;关闭浏览器后,在 System Overview 中会减少一个 UI。

3) 冗余项目组态。如果使用冗余的 WinCC OA 项目,当启动 Web Server Control Manager 时,需要使用参数"-connectToRedundantHosts"。

2.2 推荐部署场景

在帮助文档的章节 [Add-ons] / [ULC UX] / [Architecture]中,详细列举了三种常见的部 署场景,简单介绍如下:

1、单系统配置: 推荐应用于不超过 20 个 ULC UX 连接, 且动态画面元素的数量为中等的情形。

2、冗余系统配置:可以将 HTTP Server 部署在两台冗余服务器上,并作为负载平衡的 主机;推荐连接 20 至 40 个 ULC UX,且动态画面元素的数量为中等。

3、多系统配置:当在连接大量 ULC UX 的大型项目、或者画面中具有大量动态元素的 项目中,需要使用多个 Web Servers;如果动态画面元素的数量为中等,每个 Web Server 可以推荐连接不超过 20 个 ULC UX。

上述三种部署场景中,如果动态画面元素的数量过多,则需要相应减少连接的个数。

#### 3 ULC UX 负载平衡

3.1 基本介绍

如果项目比较复杂,客户端的数目也比较多,可以考虑使用多个 Web Servers 进行负载平衡。在使用负载平衡功能的每一个 Web Server 上的 config 文件中,使用 config 条目 "loadBalance",实现负载平衡功能。

如果要定义连接 Web Server 的 ULC UX UI 的最大数目,需要在 config 条目中追加后缀"max=x"。默认情况下(如果不设置"max=x"),最大数目为 5 个 UIs;如果最大数目设置为 0,则 Web Server 将不接受任何连接。

[httpServer] loadBalance = "WebServer1 max=10" loadBalance = "WebServer2 max=15"

图 2 参数 loadBalance 使用示例

当新的客户端想要连接到 WinCC OA 系统,负载平衡算法将会根据每个 Web Server 已 经连接的 ULC UX Client 数目,自动分配客户端连接到可用的 WinCC OA Web Server 上。

3.2 两个 Web Servers 的负载平衡示例

这里以在远程 UI 上启动另外一个 Web Server 的情形为例,具体步骤如下: 1) WinCC OA Server 的计算机名: PVSS314Clone1,运行一个 Web Server, number 号 为"2"; WinCC OA Remote UI 的计算机名: PVSS314Clone2,运行另外一个 Web Server, number 号为"3"。

2)在 WinCC OA Server 和 WinCC OA Remote UI 计算机的 hosts 文件(位于计算机路径 C:\Windows\System32\drivers\etc)中,加入如下条目映射 IP 地址和主机名:

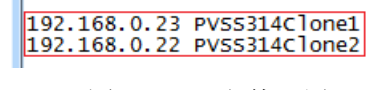

图 3 hosts 文件配置

3) WinCC OA Server 的 config 文件如下:

| File                                    | Edit                                                  |                                        |                                   |                  |                       |       |          |                |   |   |
|-----------------------------------------|-------------------------------------------------------|----------------------------------------|-----------------------------------|------------------|-----------------------|-------|----------|----------------|---|---|
| ×                                       | 0                                                     |                                        | ٨                                 | \$               | 2                     | »     | Assesses | MS Shell Dlg 2 | • | » |
| pvss_p<br>proj_pa<br>proj_ve<br>langs = | ath = "<br>ath = "(<br>ersion =<br>= "en_U<br>erver_2 | C:/Sier<br>C:/Win<br>= "3.14<br>S.utf8 | mens/A<br>CC_OA<br>t <sup>=</sup> | utoma<br>_Proj/1 | tion/Win(<br>FestULCL | CC_OA | ×/3      | 3.14"          |   |   |

图 4 负载平衡功能的 config 文件配置示例

4) 创建 WinCC OA Remote UI 项目,添加一个 Control Manager 到 Console 中,输入参数 "webclient\_http.ctl -num 3"。修改 config 文件,将 [httpServer\_2] 改为 [httpServer\_3]。 启动或重启两台计算机的 Web Server,使步骤 3 和步骤 4 中的 config 文件设定参数生效。

5) 访问 ULC UX 客户端时使用 WinCC OA Server 的主机名(或 IP 地址)就可以,例如: http:// PVSS314Clone1/data/ulc/start.html

6)依次打开新的浏览器,运行多个 ULC UX 客户端;测试总共可以运行 5 个 ULC UX,在 System Overview 中显示如下:

Restricted

# **SIEMENS**

| WinCC_OA(1): System overview ( | System1 - TestULCUX+1) 🚳 Infor | mation (System1     |                           |            | _ 0 X |
|--------------------------------|--------------------------------|---------------------|---------------------------|------------|-------|
|                                | User                           | interface #2        |                           |            |       |
|                                |                                | isplay PVSS314Clon  | e1                        |            |       |
| 1 2 3                          | 4 5 6                          | User                |                           |            |       |
|                                |                                | Start 2/3/2017 1:32 | 42 PM                     |            |       |
|                                |                                | IP 192.168.0.23     |                           | Errorstate |       |
|                                |                                | Server PV99314Cl    |                           |            | ОК    |
| e                              | ,                              | Server PV33314Cit   |                           |            |       |
|                                | Conn                           | ection              |                           |            |       |
| PVSS314Clone1                  |                                | Info                |                           |            |       |
|                                | -Last                          | refresh-            |                           |            |       |
| 43.0%                          |                                | 2/3/2017            | 1:38:32 PM                |            |       |
|                                |                                | 21012011            |                           |            |       |
|                                |                                |                     |                           |            |       |
|                                | Re                             | fresh               | Close                     |            |       |
|                                |                                |                     |                           |            |       |
| DM                             |                                | EM                  |                           |            |       |
|                                |                                |                     |                           |            |       |
| Archive                        | CTRL and other                 | Driver              |                           |            |       |
| 0 ValueArchive 0000            | archiv client.ctl, calculates  | SIM                 |                           |            |       |
| 1 01) 5 minutes archive        | 2 webclient http.ctl           |                     |                           |            |       |
| 3 03) Day archive              | a webchent http.cti            |                     |                           |            |       |
| 4 04) Command archive          |                                |                     |                           |            |       |
| 5 05) State archive            |                                |                     |                           |            |       |
|                                |                                |                     |                           |            |       |
|                                |                                |                     |                           |            |       |
|                                |                                |                     |                           |            |       |
|                                | 511 00 00 0017                 |                     |                           |            |       |
| Help                           | Friday 03.02.2017              | 1:38:53 PM Us       | er interface #1 (PVSS314C | vone 1)    | Close |

图 5 在 System Overview 中查看已连接的 ULC UX

5个 ULC UX 客户端分别对应上图中 UI number 号为 2 至 6,双击其中的每一个数字,则弹出" Information"对话框,在" Display"文本框中可以看到该 UI 运行在哪台计算机上。依次双击 2 至 6,可以看到负载平衡功能自动分配的顺序如下:

- "UI number 2" 分配到 PVSS314Clone1 计算机的 Web Server
- "UI number 3" 分配到 PVSS314Clone2 计算机的 Web Server
- "UI number 4" 分配到 PVSS314Clone2 计算机的 Web Server
- "UI number 5" 分配到 PVSS314Clone1 计算机的 Web Server
- "UI number 6" 分配到 PVSS314Clone2 计算机的 Web Server

在计算机 PVSS314Clone1 上连接了 2 个客户端;在计算机 PVSS314Clone2 上连接了 3 个客户端,跟 config 文件中的设置完全一致。

7) 当连接第6个ULC UX 客户端时,提示如下信息:

# **SIEMENS**

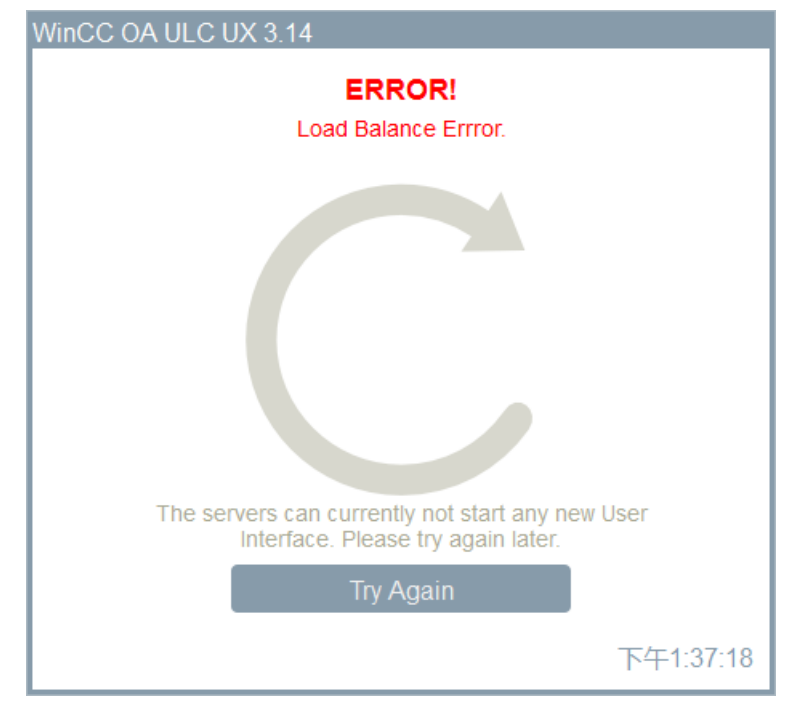

图 6 负载平衡分配超过设定的最大限度

上图说明负载平衡分配超过设定的最大限度 5,无法启动新的 UI。

### 附录-推荐网址

WinCC OA (PVSS) 网站首页: <u>www.etm.at</u> WinCC OA 中文技术论坛: http://www.ad.siemens.com.cn/club/bbs/bbs.aspx?b\_id=65

### 注意事项

应用示例与所示电路、设备及任何可能结果没有必然联系,并不完全相关。应用示例不表示 客户的具体解决方案。它们仅对典型应用提供支持。用户负责确保所述产品的正确使用。这 些应用示例不能免除用户在确保安全、专业使用、安装、操作和维护设备方面的责任。当使 用这些应用示例时,应意识到西门子不对在所述责任条款范围之外的任何损坏/索赔承担责 任。我们保留随时修改这些应用示例的权利,恕不另行通知。如果这些应用示例与其它西门 子出版物(例如,目录)给出的建议不同,则以其它文档的内容为准。

#### 声明

我们已核对过本手册的内容与所描述的硬件和软件相符。由于差错难以完全避免,我们不能 保证完全一致。我们会经常对手册中的数据进行检查,并在后续的版本中进行必要的更正。 欢迎您提出宝贵意见。

版权©西门子(中国)有限公司 2001-2017 版权保留

复制、传播或者使用该文件或文件内容必须经过权利人书面明确同意。侵权者将承担权利人的全部损失。权利人保留一切权利,包括复制、发行,以及改编、汇编的权利。

西门子 (中国) 有限公司